# 安八緊急速報メール配信サービス

# ~登録手順書~

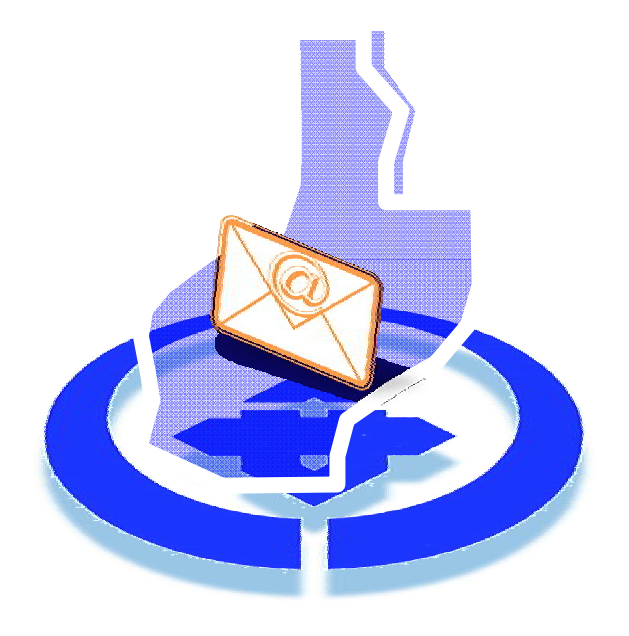

安 八 町 役 場 総務部総務課 1.登録前にご確認ください

迷惑メール設定をしている場合は、事前に「sg-m.jp」のドメインからの受信を 許可する設定にしてください。

設定方法は、ご使用の携帯電話の取扱説明書をご確認いただくか、メーカーに お問い合わせください。

パソコンから登録する場合は、下記アドレスからご登録ください。

<パソコン用登録画面 URL アドレス>

<u>https://service.sugumail.com/anpachi-town/member/</u> 必ず利用規約に同意のうえ、ご登録ください。

### 2.登録手順【携帯電話で登録する手順】

### 手順1)

QR コードを携帯電話のカメラで読み取り、 「空メール<sup>1</sup>送信画面(右図)」に接続して ください。 1: 件名・本文に何も書かずに送る E-mail

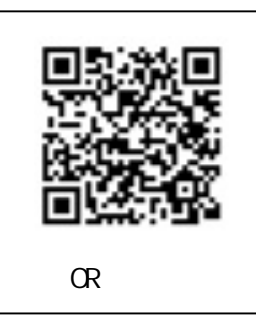

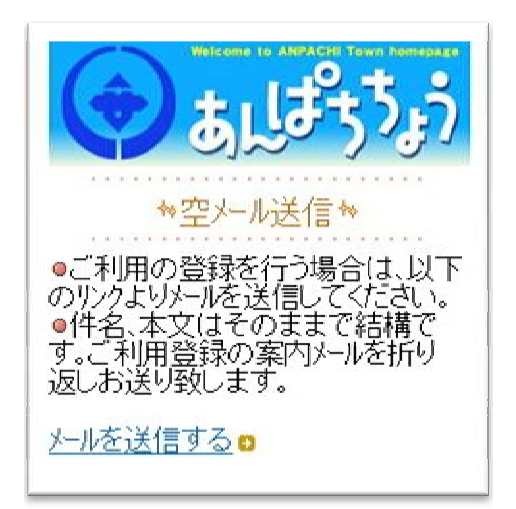

< 空メール送信画面 >

QR コードの読み込みができない場合は下記アドレスにアクセスしてください。 <空メール送信画面 URL アドレス >

https://service.sugumail.com/anpachi-town

QR コードを使用せず空メールを直接送る場合はこちら宛に送信して"手順3" にお進みください。

<空メールアドレス>

t-anpachi-town@sg-m.jp

手順2)

「メールを送信する」を選択し、メール作 成画面を開きます。開いたメール画面で、変 更を行わずにそのまま送信してください。

| t-arpachi-town#sg-mjp<br>件名<br>本文<br>変更を行わず<br>そのまま送信 | 宛先            |                            |
|-------------------------------------------------------|---------------|----------------------------|
| <b>件名</b><br>本文<br>変更を行わず<br>そのまま送信                   | t-anpachi-tow | nØsg-mjp                   |
| <b>本文</b><br>変更を行わず<br>そのまま送信                         | 件名            |                            |
| 変更を行わず<br>そのまま送信                                      | 本文            |                            |
|                                                       |               | 変更を行わず<br>そのまま送信<br>してください |

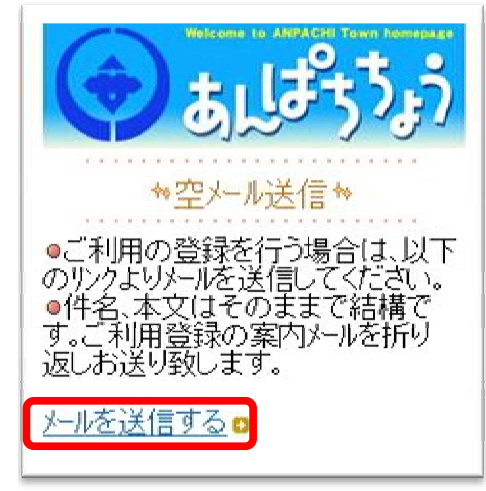

<空メール送信画面>

手順3)

「仮登録完了のお知らせ」という件名のメールが届きますので、メールを開き、 記載されている URL を選択して接続してください。

| Z | <b>本登録はコチラからお願いします。</b>                               |
|---|-------------------------------------------------------|
|   | https://service.sugumail.com/anpachi-town/m/u/n/xxxxx |

<仮登録のお知らせメール(抜粋)>

#### 手順4)

利用規約を確認していただき、「メール配 信に同意する」を選択して、登録手順を続け てください。

| ل المحلية المحلية محلية محلية محل |
|----------------------------------------------------------------------------------------------------|
| ↑利用者登録 →                                                                                                    |
| ●メール配信サービスの申込みを行いま<br>す。利用規約に同意の上、下記のメール<br>配信に同意するリンクをクリックしてくださ<br>い。                                                                                                    |
| ■ <u>利用規約を確認する</u>                                                                                                    |
| メール配信に同意する                                                                                                    |
| メール配信に同意しない                                                                                                    |
|                                                                                                    |

< 利用者登録画面 >

手順5)

配信される情報のうち、受信したいものに チェック(レ点)を入れ、「次の画面に進む」 を選択してください。

必ず選択してください。

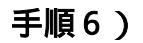

入力された情報を確認し、「入力内容を登録 する」を選択してください。

誤りがあれば、「修正する」を選択して内容 を修正してください。

### 手順7)

以上で登録は完了です。登録完了のメールが 届きますので、併せてご確認ください。

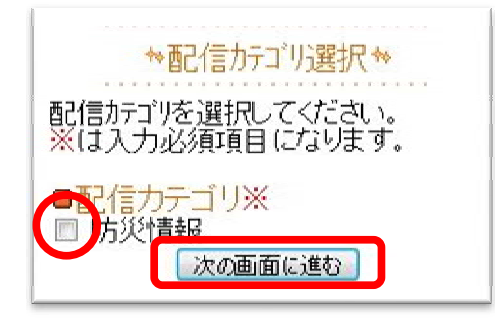

<配信カテゴリ選択画面>

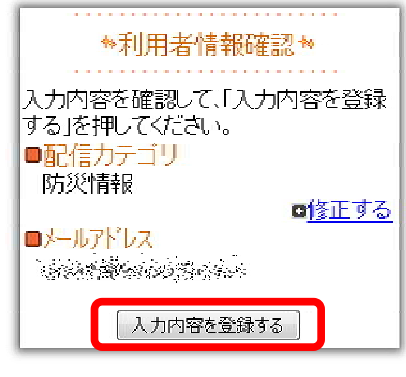

< 利用者情報確認画面 >

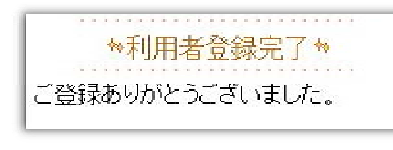

<利用者登録完了画面>